مرحله وارد کردن آدرس وب سـايت آزمون آنلاين و مش\_\_اهده صفحه ورود به س exam.aehighschool.com

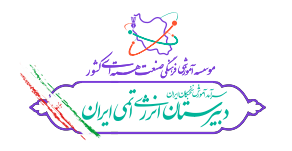

فایل راهــنما ورود به آزمون ورودی آنلاین مدارس انـرژی اتمـی ایـران

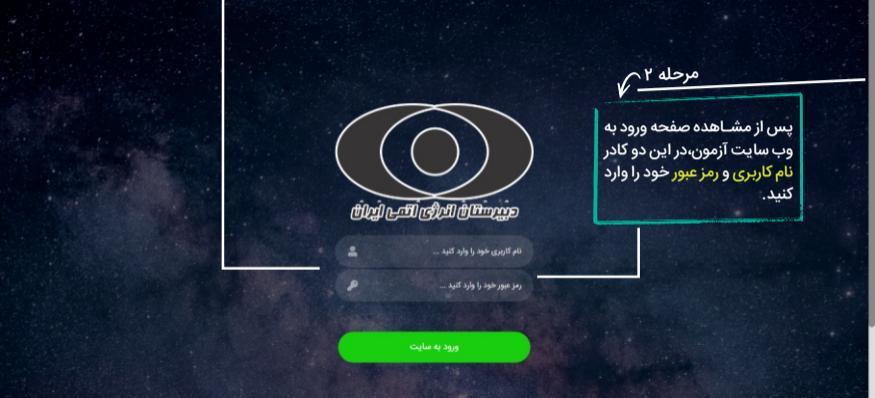

|   | 2 |  |  |
|---|---|--|--|
| 2 |   |  |  |

| حله ۳             | ون مورد نظر را مر<br>نه شــرکت در مر          | در این صـــــفحه، آزمون مورد نظر را<br>انتخاب کرده و روی گزینه شــرکت در |              |             |              |                         |  |
|-------------------|-----------------------------------------------|--------------------------------------------------------------------------|--------------|-------------|--------------|-------------------------|--|
|                   |                                               | ک نمایید.                                                                | آزمون کلی    |             |              | تعداد نمایش : 🔲 🔹       |  |
| دستورات           | ت ۰ کد آزمون ۰                                | تعداد سوالات                                                             | ساعت پايان ٥ | ساعت شروع ٥ | تاريخ شروع ٥ | عنوان آزمون -           |  |
| كارتامه           | ۲                                             | ۱۵                                                                       | AM IV:ND     | AM IY:1+    | 11499/+4/171 | آزمون آزمایشی ۱         |  |
| يابان أزمون       | ٣                                             | ۲۵                                                                       | PM 6:6+      | PM Q.F.     | 11"99/=1/17  | آزمون آزمایشی ۲         |  |
| شرکت در آزمون     | رای مثال آزمون نظرسنجی<br>را انتخاب نموده ایم | ۳ <mark>ب</mark>                                                         | PM 9:00      | PM A:++     | 11"99/+٢/٢٢  | نظر سنجى                |  |
| قبلی 🚺 بعدی آخرین |                                               |                                                                          |              |             |              | نمایش ۱ تا ۳ از ۳ رکورد |  |

~

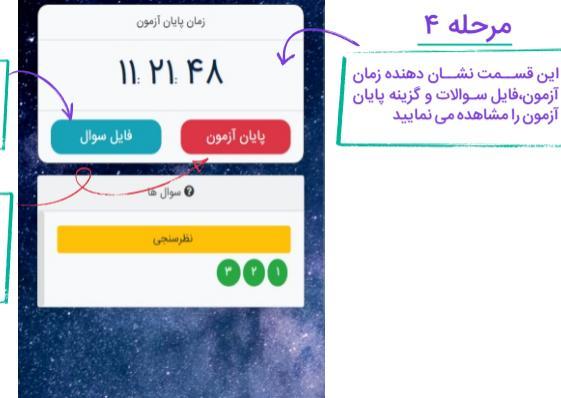

با انتخاب این گزینه، فایل ســوالات آزمون برای شــــــــما نمایان می شــــــود (داوطلیین گرامی میتوانند سوالات را مشاهده،دانلود و چاپ نمایند)

با انتخاب این کرینه سوالی برای شما نمایان می ثود که در صورت انتخاب گرینه ادامه شما به آرمون برمی گردید و در صــورت انتخاب گرینه بایان آرمون برای شما به پایان خواهد رسید (توجه : با انتخاب گرینه پایان،امکان برگشت به صفحه آرمون امکان پذیر نمی باشد.لذا در انتخاب گرینه دقت نمایید)

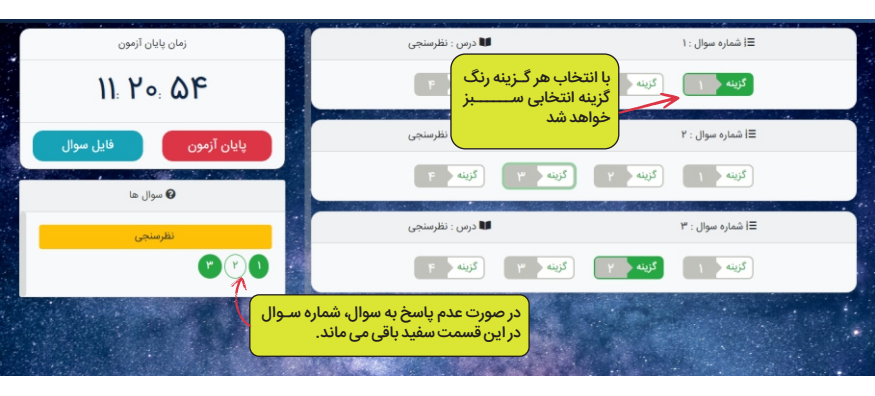

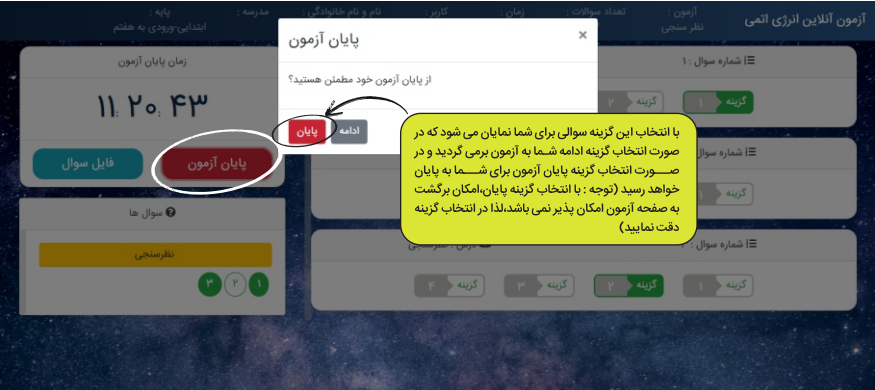

\*

## آزمون های من ٥ کد آزمون ٥ ساعت شروع ٥ تاريخ شروع ٥ دستورات تعداد سوالات ٥ ساعت پایان ٥ عنوان آزمون م 10 AM 11:1+ 11499/04/11 آزمون آزمایشی ۱ AM 11:10 PM A:A+ PM A:Fe 11999/-17/17 آزمون آزمایشی ۲ بعد از پایان آزمون این صفحه برای شما نمایان می شود که PM 6:00 11994/07/17 نظر سنجى نشان دهنده شرکت شما در آزمون می باشد. در قســمت دستورات،گزینه پایان آزمون را مشــاهده می نمایش ۱ تا ۳ از ۳ رکورد نمایید که بعد از گذشت چند ساعت این گزینه تبدیل به کارنامه می شود و داوطلبین گرامی می توانند نتیجه آزمون خود را با کلیک بر روی گزینه کارنامه مشاهده نمایند.